# intelbras

## Manual do usuário

### **Attendant Viewer Professional**

Versão 3.0.0.3

## intelbras

#### **Attendant Viewer Professional**

#### Versão 3.0.0.3

Parabéns, você acaba de adquirir um produto com a qualidade e segurança Intelbras.

O Attendant Viewer é um software desenvolvido para monitorar as chamadas da sua central telefônica IP. Seu objetivo é auxiliar um(a) telefonista a gerenciar as ligações desta central, bem como originar e receber chamadas VoIP, através de seu discador.

## Índice

| 1. Instalação                                              | 4  |
|------------------------------------------------------------|----|
| 1.1. Requisitos mínimos do sistema                         | 4  |
| 1.2. Ativação da licença                                   | 4  |
| 2.Realizar uma chamada                                     | 5  |
| 2.1. Ligar para um número qualquer                         | 5  |
| 2.2. Ligar para um ramal                                   | 5  |
| 2.3. Ligar para um contato da agenda                       | 6  |
| 2.4. Ligar para um número presente no histórico            | 6  |
| 2.5. Ligar para um número de telefone em uma página da web | 7  |
| 3.Atender uma chamada                                      | 8  |
| 3.1. Captura de chamada                                    | 9  |
| 3.2. Intercalação                                          | 9  |
| 4. Gerenciamento de chamada                                | 10 |
| 4.1. Alterar o dispositivo de áudio                        | 10 |
| 4.2. Controle de volume mudo                               | 10 |
| 4.3. Adicionar anotações                                   | 11 |
| 4.4. Adicionar contatos na agenda                          | 11 |
| 4.5. Retenção de chamada                                   | 12 |
| 4.6. Encerrar uma chamada                                  | 12 |
| 4.7. Envio de DTMF                                         | 12 |
| 5.Transferência de chamada                                 | 13 |
| 5.1. Resultado da transferência                            | 14 |
| 5.2. Resultado da transferência via BLF                    | 14 |

| 6.1. Usuário disponível                                | 15 |
|--------------------------------------------------------|----|
| 6.2. Usuário ocupado (Não Perturbe)                    | 15 |
| 6.3. Desvio (Siga-me)                                  | 16 |
| 6.4. Correio de voz                                    | 16 |
| 6.5. Gravando uma mensagem para o correio de voz       | 17 |
| 6.6. Ouvir mensagens de correio de voz                 |    |
| 6.7. Sinalizações no botão Redirecionamento de chamada | 18 |
| 7. Gerenciamento de contas                             | 19 |
| 8.Atalhos                                              | 19 |
| 8.1. Transferência de chamada usando o teclado         |    |
| 8.2. Atalhos (sempre ativos)                           |    |
| 8.3. Atalhos (requer Scroll Lock ativado)              | 20 |
| 8.4. Teclado numérico (requer Num Lock ativado)        |    |
|                                                        |    |

## 1. Instalação

Execute o arquivo Setup.exe e siga as instruções de instalação.

**Obs.:** o Attendant Viewer Professional foi desenvolvido e testado no sistema operacional Windows 7. O uso em versões anteriores não é recomendado.

#### 1.1. Requisitos mínimos do sistema

- » Processador Intel de 1 GHz ou superior de 32 bits (x86) ou 64 bits (x64);
- » No mínimo 1 GB de memória RAM;
- » 100 MB de espaço em disco disponível;
- » Sistema Operacional: Windows 7 ou superior.

#### 1.2. Ativação da licença

Ao iniciar o Attendant Viewer Professional pela primeira vez a janela de ativação de licença será exibida. Será necessário que o computador tenha acesso à internet para efetuar a validação da licença.

» Você deve digitar a chave de licença (Ex. 01234ABCDE) no campo de texto. Uma vez digitado, clique no botão Registrar.

| Ativação de Licença                                                      |
|--------------------------------------------------------------------------|
| Digite a chave de registro para a MachineID:<br>111111111111111-11111111 |
| 01234ABCDE                                                               |
|                                                                          |
|                                                                          |
|                                                                          |
|                                                                          |
|                                                                          |
| Registrar Cancelar                                                       |
|                                                                          |

#### 2.1. Ligar para um número qualquer

- » Utilize o teclado numérico na tela principal do Attendant Viewer Professional ou o teclado numérico do seu computador para digitar o número que deseja chamar.
  O Num Lock deve estar ativado.
- » Clique no botão confirmar ou pressione o botão Enter do teclado numérico para efetuar a chamada.

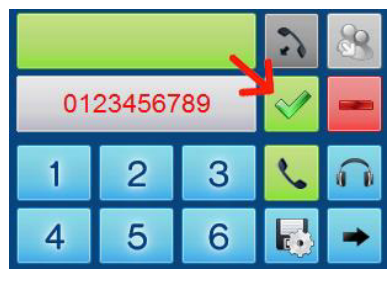

#### 2.2. Ligar para um ramal

#### Na aba BLF

» Clique sobre o ramal que deseja chamar. O estado do ramal deverá estar disponível para receber chamadas (botão verde).

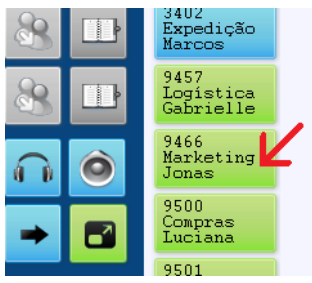

#### 2.3. Ligar para um contato da agenda

#### Na aba Agenda

» Clique sobre o ícone de telefone do contato que deseja chamar.

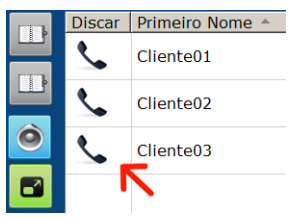

#### 2.4. Ligar para um número presente no histórico

#### Na aba Histórico

» Clique sobre o ícone de telefone do contato que deseja chamar.

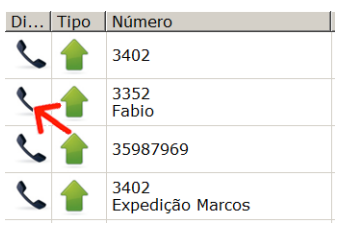

#### 2.5. Ligar para um número de telefone em uma página da web

#### Na aba Navegador

» Quando a opção de expressão regular estiver habilitada para o navegador, todos os números que coincidem com a expressão regular aparecerão destacados na página web. Para chamar o número destacado basta clicar sobre ele.

| Busca: | ٩ |
|--------|---|
| Ramal  |   |
| 405    |   |
| 406    |   |
| 407    |   |
| 410    |   |

#### Estado da linha ao realizar uma chamada

#### Na aba Navegador

» Após executar um dos comandos descritos acima o Attendant Viewer Professional seleciona a primeira linha disponível e então realiza a chamada. O botão da linha constantemente muda seus estados para indicar o progresso da chamada. O botão laranja indica que está chamando o número destino.

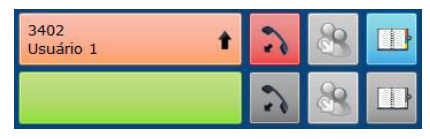

» Quando a chamada é atendida o botão altera para vermelho (em conversação).

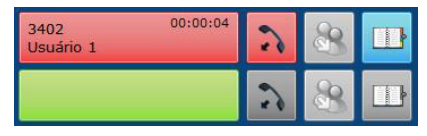

## 3. Atender uma chamada

» Ao receber uma chamada, a primeira linha disponível exibe o estado chamando (laranja com seta para baixo) e exibe também a identificação e o nome (caso esteja cadastrado no BLF ou na agenda de contatos).

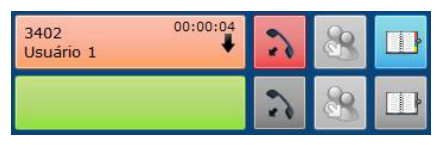

» Em caso de não atendimento dentro do tempo configurado a linha irá piscar alertando o usuário sobre a chamada. Para atender basta clicar sobre a linha.

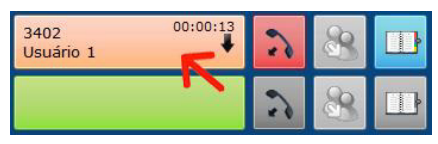

» Ao atender a chamada o estado consequentemente altera para vermelho (em conversação).

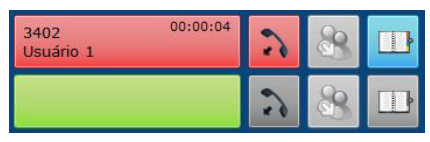

#### 3.1. Captura de chamada

» Se um ramal na lista de BLF está no estado chamando (laranja), você poderá clicar sobre o número e capturar a chamada. Você irá atender a chamada ao invés do ramal que estava sendo chamado. Para facilitar esta função é possível configurar o alerta visual no botão de BLF e assim saber quando o usuário está demorando em atender a chamada. Esta funcionalidade também deve ser habilitada no PABX.

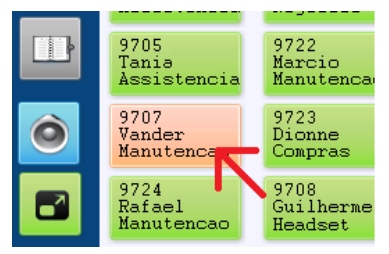

#### 3.2. Intercalação

» Se um ramal está ocupado (botão vermelho) você poderá clicar sobre ele para realizar uma intercalação. O seu ramal será inserido na conferência com os ramais que estavam em conversação (quebra de sigilo na chamada). Esta funcionalidade é útil para quando o operador precisa se comunicar sem ter que esperar o usuário desligar a chamada. Esta funcionalidade também deve ser habilitada no PABX.

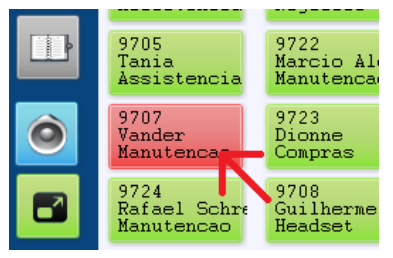

#### 4.1. Alterar o dispositivo de áudio

» Durante a chamada você pode selecionar um dispositivo de áudio diferente (handset, headset ou handfree), os dispositivos devem estar conectados e configurados no Attendant Viewer Professional.

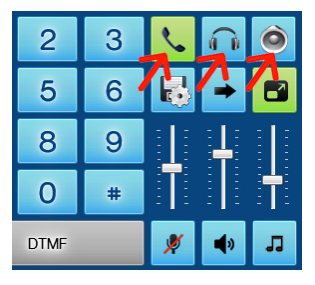

#### 4.2. Controle de volume mudo

» Você pode ajustar o volume do áudio de recepção (alto-falante), transmissão (microfone) ou campainha nos controles deslizantes. Você também pode silenciar completamente o áudio de transmissão, recepção ou campainha clicando sobre o ícone correspondente (alto-falante, microfone ou de campainha).

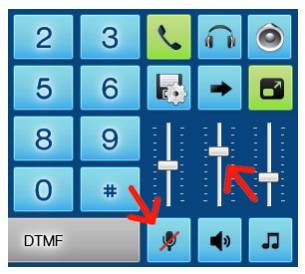

#### 4.3. Adicionar anotações

» Durante a chamada você pode escrever uma anotação no campo de anotações. Esta nota ficará anexada na chamada corrente e poderá ser consultada posteriormente no histórico de chamada na aba *Histórico*.

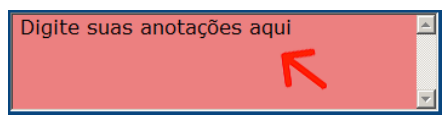

#### 4.4. Adicionar contatos na agenda

» Em qualquer momento da chamada você poderá adicionar o número no qual está falando na agenda de contatos clicando no ícone da agenda .

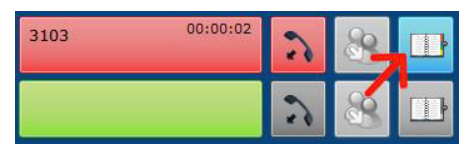

» A janela Adicionar Novo Contato será imediatamente exibida para inserir os dados do contato.

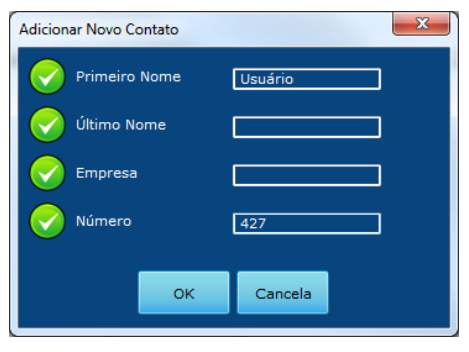

#### 4.5. Retenção de chamada

» É possível reter a chamada atual clicando sobre o botão da linha em conversação. O ramal será colocado em fila de espera. Para retomar a chamada basta clicar novamente.

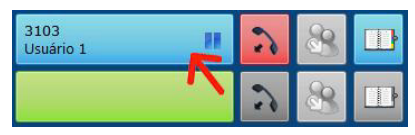

#### 4.6. Encerrar uma chamada

» Para encerrar a chamada, clique no ícone 📝

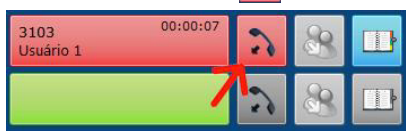

#### 4.7. Envio de DTMF

- » O envio de tons DTMF é útil em muitos sistemas de atendimento automático para poder navegar pelo menu de voz. Para ativar o envio de tons DTMF durante a chamada basta clicar no botão DTMF.
- » O envio de tons DTMF durante a chamada por padrão está desabilitado, você deve ativar clicando no botão DTMF sempre que precisar. Isto porque é mais usual usar o teclado numérico para realizar uma nova chamada. De qualquer forma, a ativação automática durante a chamada pode ser configurado no sistema.

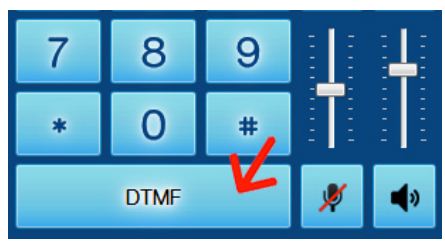

## 5. Transferência de chamada

» Durante uma chamada, faça uma nova chamada como descrito anteriormente.

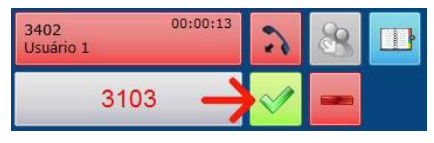

» A primeira chamada será automaticamente colocada na fila de espera. Você pode realizar uma consulta ao novo número discado.

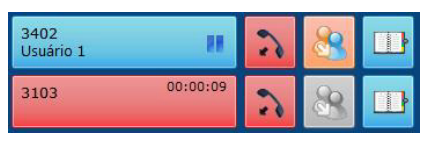

» E então, pode transferir a ligação para o ramal que esta na fila de espera clicando no ícone de transferência

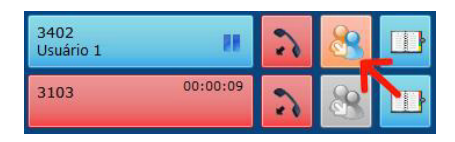

» Se desejar transferir a chamada sem consulta, basta clicar no ícone de transferência antes do atendimento.

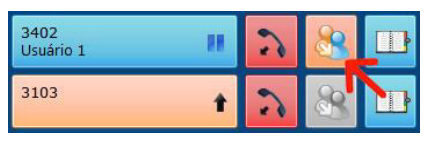

#### 5.1. Resultado da transferência

- » A chamada será transferida e ambas as linhas ficarão imediatamente disponíveis.
- » Se desejar transferir a chamada sem consulta via BLF, clique e arraste a linha que deseja transferir até o ramal BLF destino. O ramal BLF deve estar com estado disponível (botão verde).

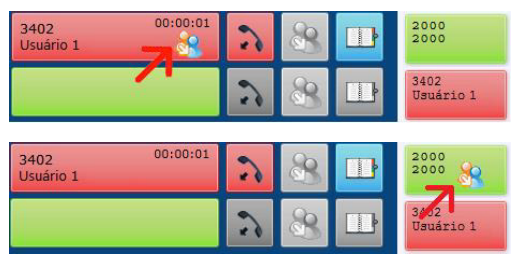

#### 5.2. Resultado da transferência via BLF

» A chamada será transferida e ambas as linhas ficarão imediatamente disponíveis.

## 6. Redirecionamento de chamada

» Quando o usuário estiver ausente, a função de redirecionamento de chamada pode ser ativada usando o botão específico na tela principal.

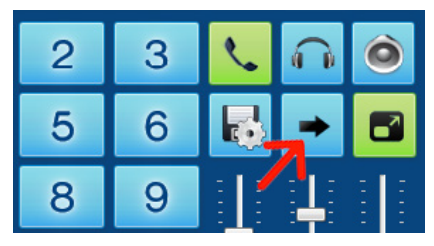

#### 6.1. Usuário disponível

- » No modo de operação normal, o usuário estará no modo Telefonista Disponível.
- » Clicando sobre o botão Telefonista Disponível, é possível alterar o estado atual e liberar as opções de redirecionamento de chamada.

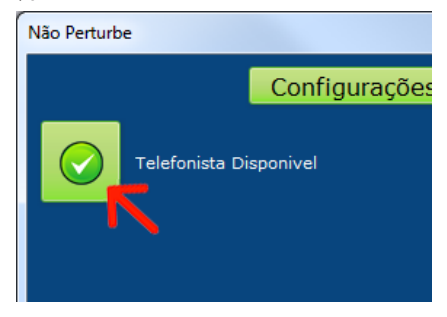

#### 6.2. Usuário ocupado (Não Perturbe)

» Se a opção Telefonista Ocupado for ativada o Attendant Viewer Professional irá retornar tom de ocupado para todas as novas chamadas entrantes.

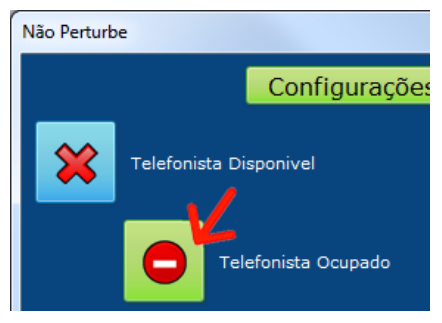

#### 6.3. Desvio (Siga-me)

- » Clicando no botão *Desvio* você pode definir um número a ser desviado as novas chamadas entrantes.
- » O número do desvio pode ser inserido manualmente ou selecionado a partir dos números internos cadastrados.

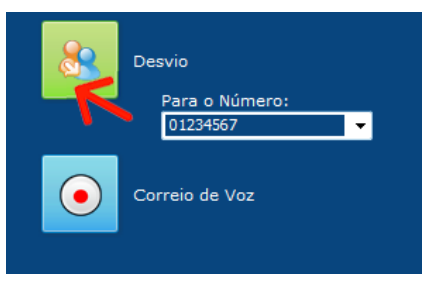

#### 6.4. Correio de voz

- » Para ativá-lo clique no botão Correio de Voz. O Attendant Viewer Professional irá tocar a mensagem de boas-vindas gravada pelo usuário e também irá gravar a mensagem de voz deixada pelo usuário que telefonou.
- » Você pode definir a duração máxima de gravação para as mensagens selecionando no combo-box, inclusive definir duração ilimitada.

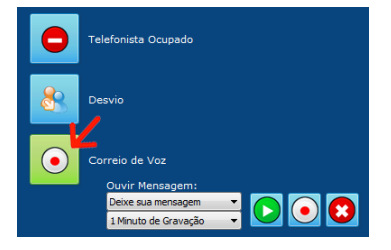

#### 6.5. Gravando uma mensagem para o correio de voz

» Clique no botão de gravação 📀

para iniciar a gravação da mensagem.

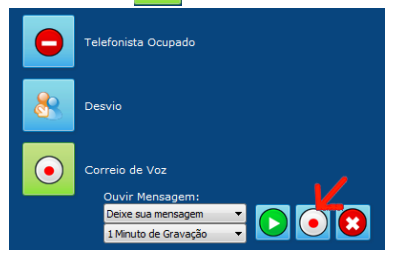

- » Ao terminar, clique novamente no botão de gravação. A janela ao lado será exibida para você inserir o nome da mensagem gravada.
- » Você poderá gravar várias mensagens para uso conforme sua necessidade.

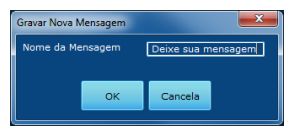

» Você pode ouvir ou apagar a mensagem de boas-vindas gravada, clicando em para ouvir e e para apagar a mensagem selecionada na combo-box.

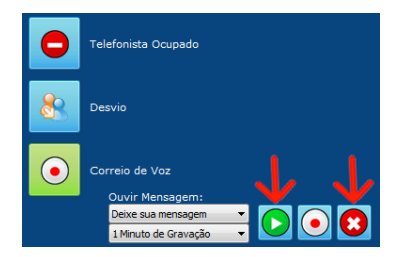

#### 6.6. Ouvir mensagens de correio de voz

» Dentro da janela Não Perturbe, clicando na aba Mensagens, você poderá ouvir as mensagens recebidas do correio de voz. Para ouvir uma mensagem basta selecio-

|        | Configurações Mensagens |                | Configurações  |   |  |
|--------|-------------------------|----------------|----------------|---|--|
| Número | Nome                    | Data           | Arquivo        | 6 |  |
| 3402   |                         | 15:31<br>Today | EAGGS_INFINITY | C |  |
| 3402   | EAGGS                   | 15:30<br>Today | EAGGS_INFINITY |   |  |
|        |                         |                |                |   |  |
|        |                         |                |                |   |  |
|        |                         |                |                |   |  |
|        |                         |                |                |   |  |

na-la e clicar no botão 🜔, para apagá-la clicar no botão

#### 6.7. Sinalizações no botão Redirecionamento de chamada

» Quando o redirecionamento de chamada estiver habilitado, o botão de redirecionamento irá piscar para alertar o usuário que existe um redirecionamento ativo.

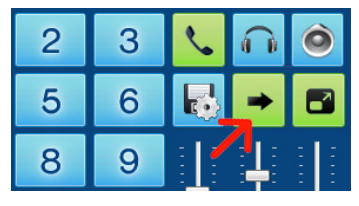

» Se houver alguma mensagem de correio de voz, o ícone altera alertando o usuário que existe uma nova mensagem.

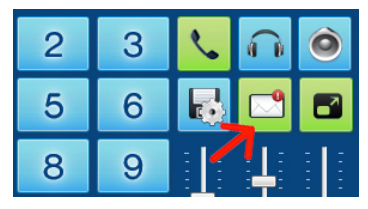

## 7. Gerenciamento de contas

» Se você configurar mais de uma conta, você poderá seleciona-la clicando no botão referente à conta desejada. A conta selecionada será utilizada nas chamadas realizadas no Attendant Viewer Professional. Para realizar a troca, a conta deverá estar com o estado inativo (azul).

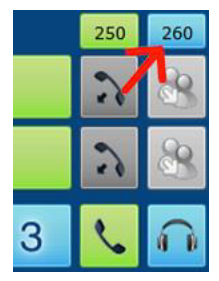

## 8. Atalhos

Algumas funções são acessíveis via teclado.

Para evitar conflitos durante a escrita de anotações, somente os atalhos das teclas (F1 a F12) ficam sempre ativas. As outras teclas de atalho podem ser ativadas usando a tecla *Scroll lock*. Você poderá configurar a ativação automática da tecla *Scroll lock* na inicialização do Attendant Viewer Professional. Os atalhos são autoexplicativos exceto o atalho para a transferência de chamada que será descrito com mais detalhes a seguir.

#### 8.1. Transferência de chamada usando o teclado

Durante uma chamada, pressione a tecla F12 (ou a tecla T), a chamada ficará retida (na fila de espera).

Digite o número no qual deseja transferir.

Pressione a tecla F12 (ou a tecla T) para realizar a transferência da chamada.

#### 8.2. Atalhos (sempre ativos)

- F1 Seleciona linha 1
- F2 Seleciona linha 2
- F3 Seleciona linha 3
- F4 Seleciona linha 4
- F5 Seleciona linha 5
- F6 Seleciona linha 6
- F7 Seleciona linha 7
- F8 Seleciona linha 8
- F9 Atende a próxima chamada da fila de espera.
- F10 Encerra a chamada atual.

F11 - Coloca chamada atual na fila / atende a chamada com mais tempo na fila de espera.

**F12** - Marca chamada atual para transferência / Desmarca chamada atual para transferência / Transfere a chamada marcada.

#### 8.3. Atalhos (requer Scroll Lock ativado)

- A Atender a próxima chamada da fila de espera
- K Encerra a chamada atual
- ${\bf H}$  Coloca chamada atual na fila / atende a chamada com mais tempo na fila de espera

T - Marca chamada atual para transferência / Desmarca chamada atual para transferência / Transfere a chamada marcada

- Q Seleciona o dispositivo de áudio Handset
- W Seleciona o dispositivo de áudio Headset
- E Seleciona o dispositivo de áudio Handfree
- S Ativa/Desativa envio de tons DTMF durante a chamada
- D Acessar o painel de configurações
- F Acessar o painel de redirecionamento de chamadas
- X Microfone mudo On/Off
- C Fone mudo On/Off
- V Campainha mudo On/Off

#### 8.4. Teclado numérico (requer Num Lock ativado)

0..9,\* - Para discar um número de telefone

ENTER - Para efetuar a chamada

/ - Caractere referente ao dígito #

+ - Aumenta o nível de volume do microfone e fone durante uma chamada ou o volume do toque quando não houver chamada.

- Diminui o nível de volume do microfone e fone durante uma chamada ou o volume do toque quando não houver chamada.

(SHIFT-Mais) - Aumenta somente o volume do microfone.

(SHIFT-Menos) - Diminui somente o volume do microfone.

(CTRL-Mais) - Aumenta somente o volume do fone.

(CTRL-Menos) - Diminui somente o volume do fone.

# intelbras

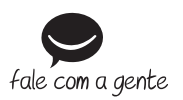

Suporte a clientes: (48) 2106 0006 Fórum: forum.intelbras.com.br Suporte via chat: intelbras.com.br/suporte-tecnico Suporte via e-mail: suporte@intelbras.com.br SAC: 0800 7042767 Onde comprar? Quem instala?: 0800 7245115